### 교무처 학사지원과

# 전자출결

### 설치방법 (1)-모바일 홈페이지에서 다운 - 스마트 폰(PC 안됨)에서 <u>www.mokwon.ac.kr</u> 접속 후 다운

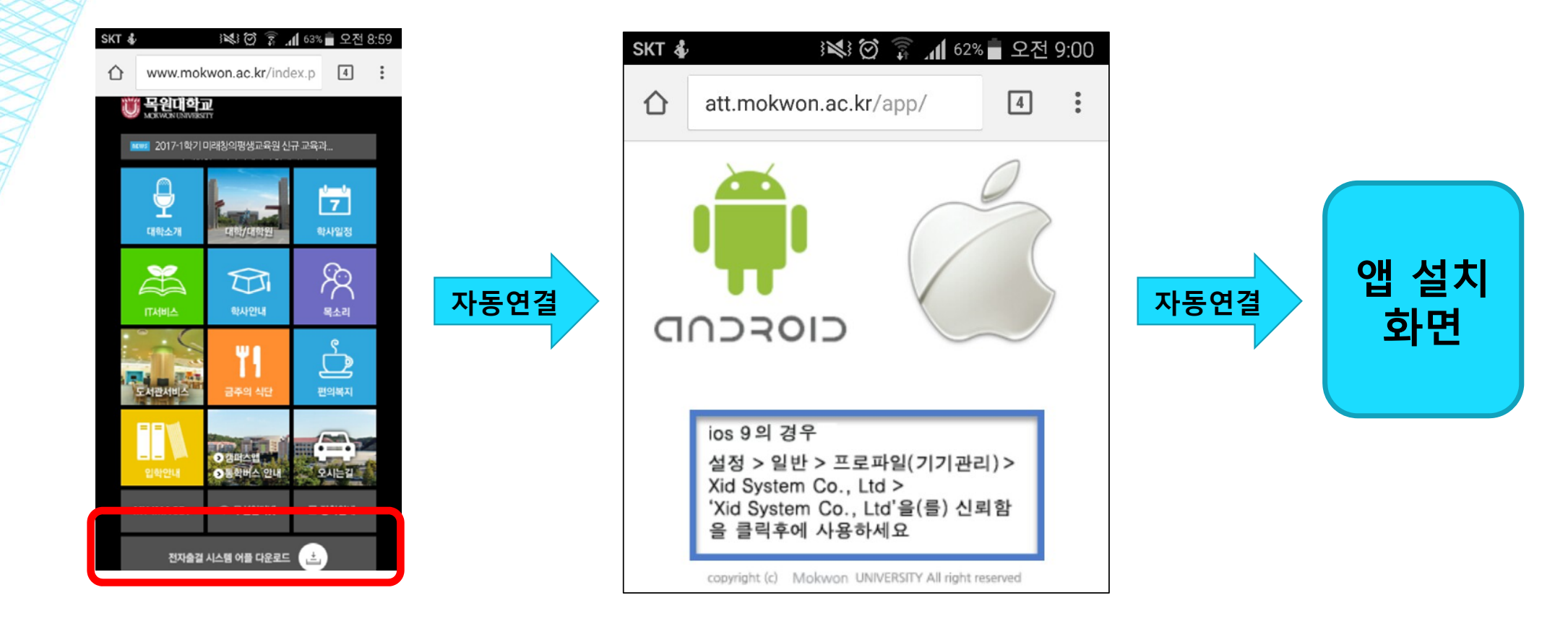

# 설치방법 (2)-목원대 통합앱에서 다운

플레이스토어 또는 앱스토어 에서 목원대학교 통합앱 다운설치
전자출결 메뉴 클릭

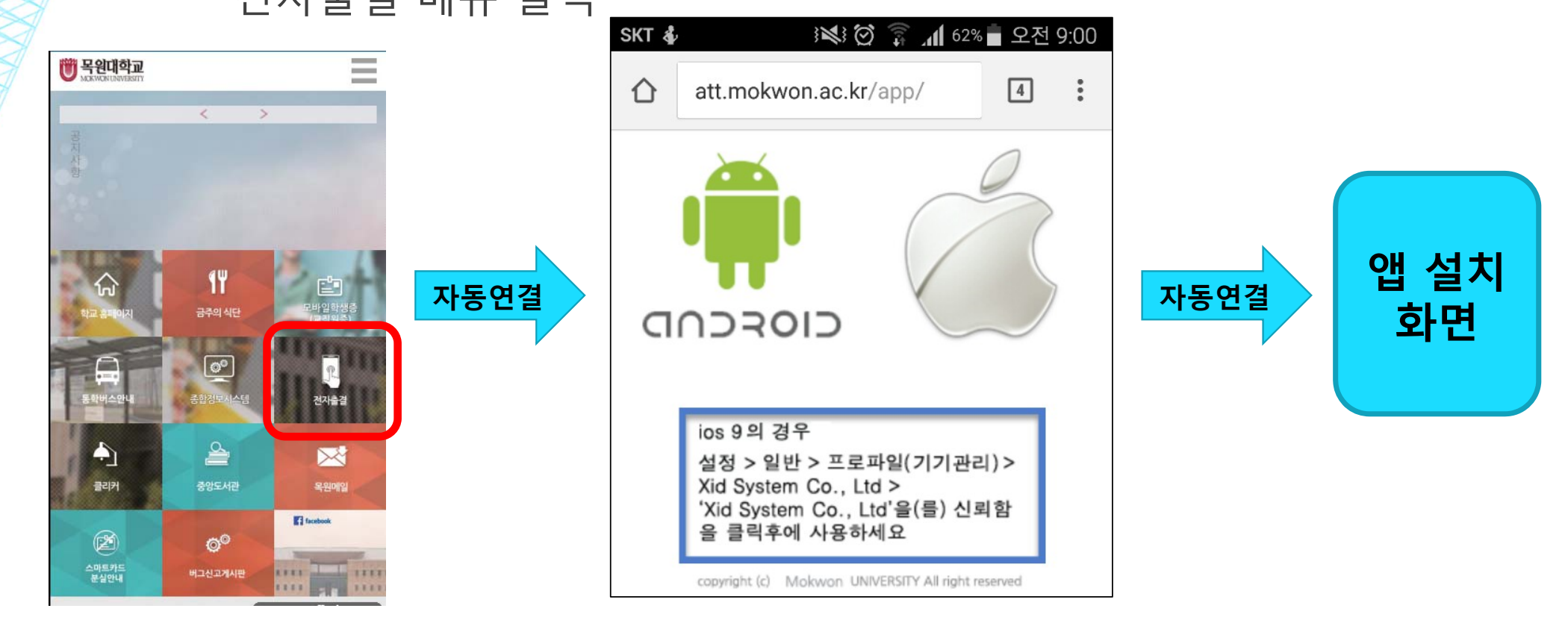

### 아이폰 설정방법 (2가지 설정 필수) \*가장중요 (오류 및 질의 중 90%이상)

● 설정 > 일반 > 프로파일(기기관리) > Xid System Co., Ltd

Xid System Co., Ltd을 신뢰함을 클릭 후 사용

| < 정보  |     | 이름 |   |   |   |   |  |
|-------|-----|----|---|---|---|---|--|
| 14000 | 00  | 학번 |   |   |   | 8 |  |
|       |     |    |   |   |   |   |  |
|       |     |    |   |   |   |   |  |
|       |     |    |   |   |   |   |  |
| 12    | 34  | 56 | 7 | 8 | 9 | 1 |  |
| - /   | :;  | () | ₩ | & | @ |   |  |
| #+=   | . , | ?  | ! | , |   | • |  |
|       |     |    |   | _ |   |   |  |

# 사용법 - **로그인**

- 교수/학생 스마트 폰에 인터넷 사용 확인 (WiFi신호가 약한 경우에는 LTE 통신 사용 권장)
- 종합정보시스템 아이디 사용 (사번/학번, 비밀번호 사용)

#### 출석체크가 안되는 경우 학생을 클릭해서 수동 출석 가능

출석체크 마감

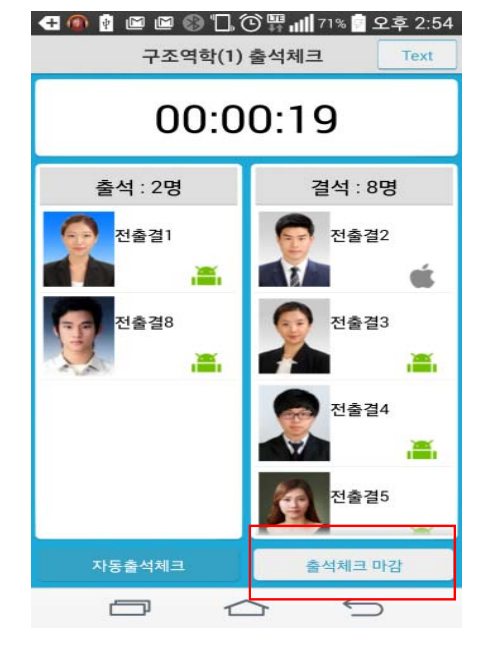

# 사용법 - 교수출석체크

담당과목

과목선택

SKT 🗭 💽

<

미생물계통분류학

미생물과인류복지

미생물계통분류학

(10:00 ~ 11:50)

 $(09:00 \sim 09:50)$ 

시간 통합/분리 선택

화요일

수요일

목요일

SKT

<

1주차

6주차

11주차

강의실 C411

0

🗚 🖸 🍞 📶 🖓 着 오후 3:23

♀ 考 ② 寡 ..... 43% ■ 오후 3:55

4주차

9주차

14주차

수강인원 29 명

✔ 출석체크 시작

폰등록 초기화

5주차

10주차

미생물계통분류학

3주차

8주차

13주차

2017년 06월 20일 화요일

09시00분~09시50분

검석

0

주차선택 출석체크시작

2주차

7주차

12주차

0

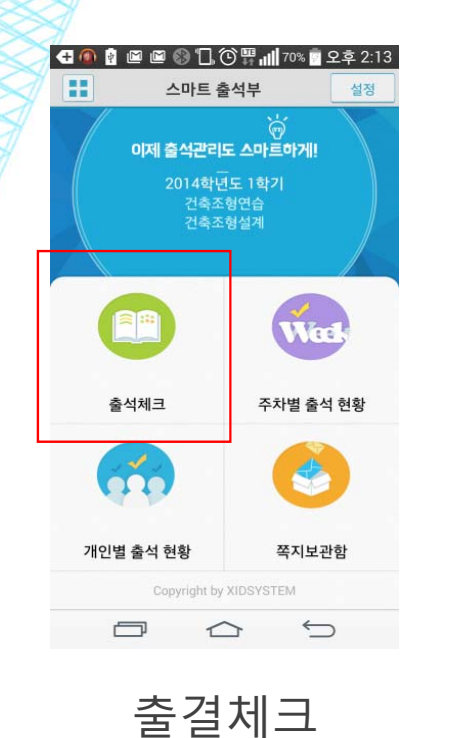

#### 안드로이드폰(자동체크) 아이폰(밀어서 보기 실행)

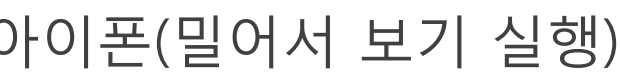

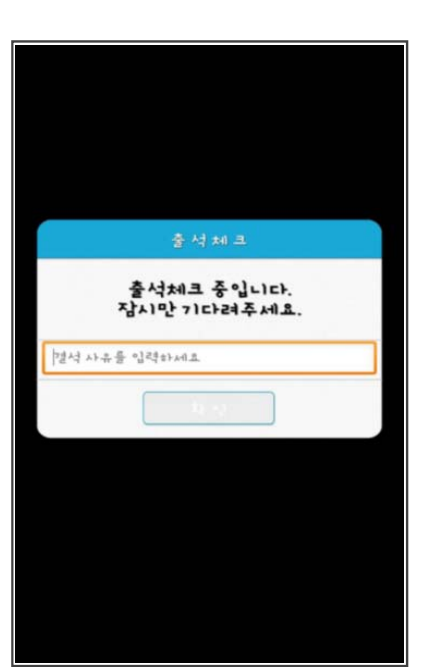

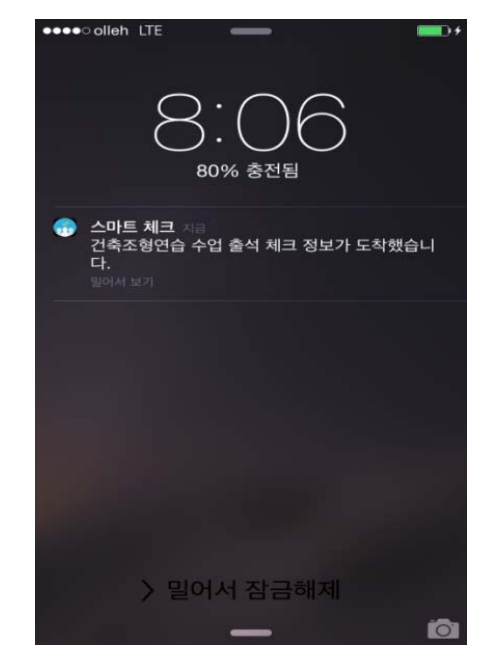

- 학생 화면 (반응이 없을시 인터넷 접속 여부 체크)

사용법 - 학생출석응답

# 사용법(PC 출석관리)

- PC를 이용하여 전자출결 사항 조회 및 수정
- 앱, 사이트 설명서 및 로그인 접속
- 접속방법 : 종합정보시스템(하단) > 전자출결 클릭

등록금 고지서

출력하기

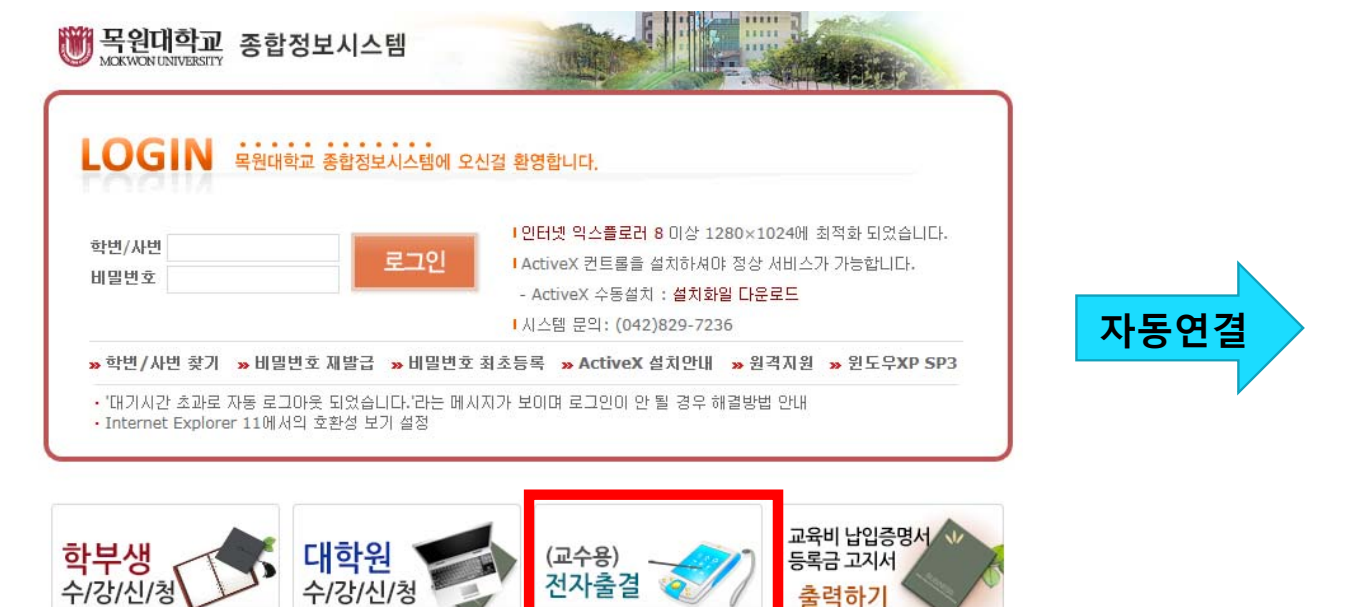

(교수용)

수/강/신/청

전자출결

#### http://att.mokwon.ac.kr/

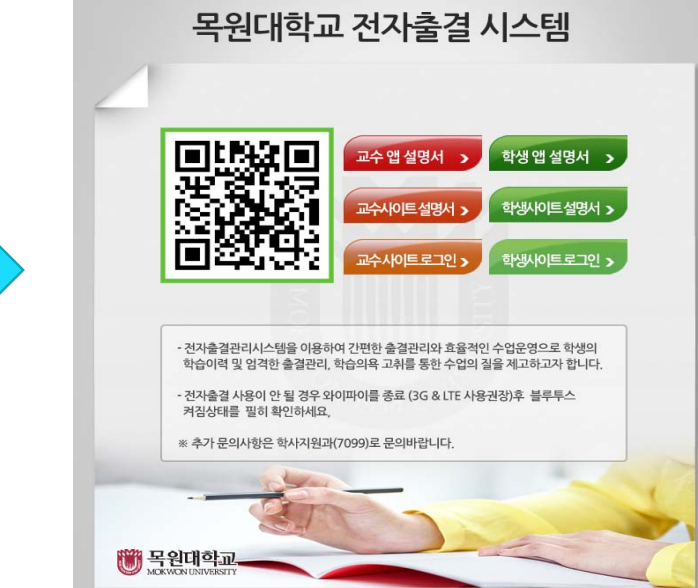

### FAQ

- 출결 메시지가 수신이 안되요 (자동출석체크 중, 학생 휴대폰 반응 없음)
  - 인터넷 확인 필요(WiFi신호가 약한 경우 LTE통신 권장사용)
  - 계속 문제 발생 시 휴대폰 이상으로 교수님께서 직접 클릭하여 출석 처리

#### - 아이폰 설치가 안되요

- 1. 설정 > 일반 > 프로파일(기기관리) > Xid System Co., Ltd
  - Xid System Co., Ltd을 신뢰함을 클릭 후 사용
- 2. 설정 > 일반 > 정보 > 이름

이름을 학번으로 변경 후 사용

#### ※ 그 외 문제 발생시 학사지원과 요청 (☎ 042-829-7099)

## 주의사항

- 최초 수업 시 학생들에게 설치 방법 및 사용 설명 안내 필요
  - 설치방법 안내(모바일 홈페이지 다운로드, 통합앱 설치후 등록)
  - 아이폰 설정 내용(신뢰앱 등록, 아이폰 이름변경) 안내

#### - 수업시간 외 출석 체크 금지

- 학생들에게 자동으로 출석체크메시지(=수업 결석사유 입력 메시지)가 발송 되게 됩니다
- 절대 주의 필요!